# 辐射能检测仪

# 使用说明书

适用于:HPL-200、HPL-200F、HPL-200P、HPL-200UV1、HPL-200UV2、HPL-200UV3、

HPL-200B1、HPL-200IR1、HPL-200IR2、LP200 等产品

(请仔细阅读使用说明书,其他未尽事宜可咨询本公司相关人员)

USB/485 版

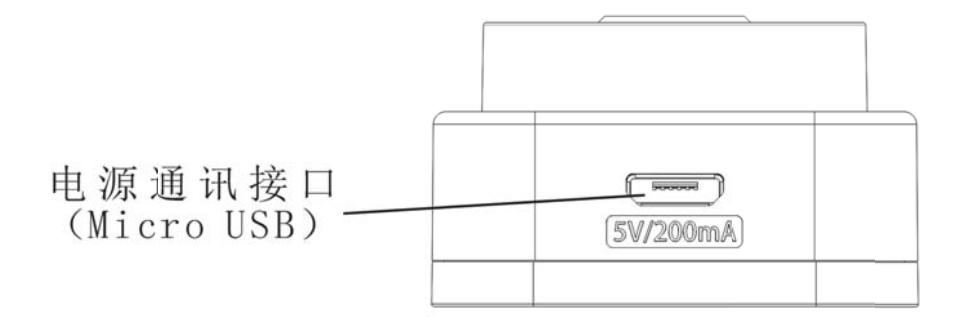

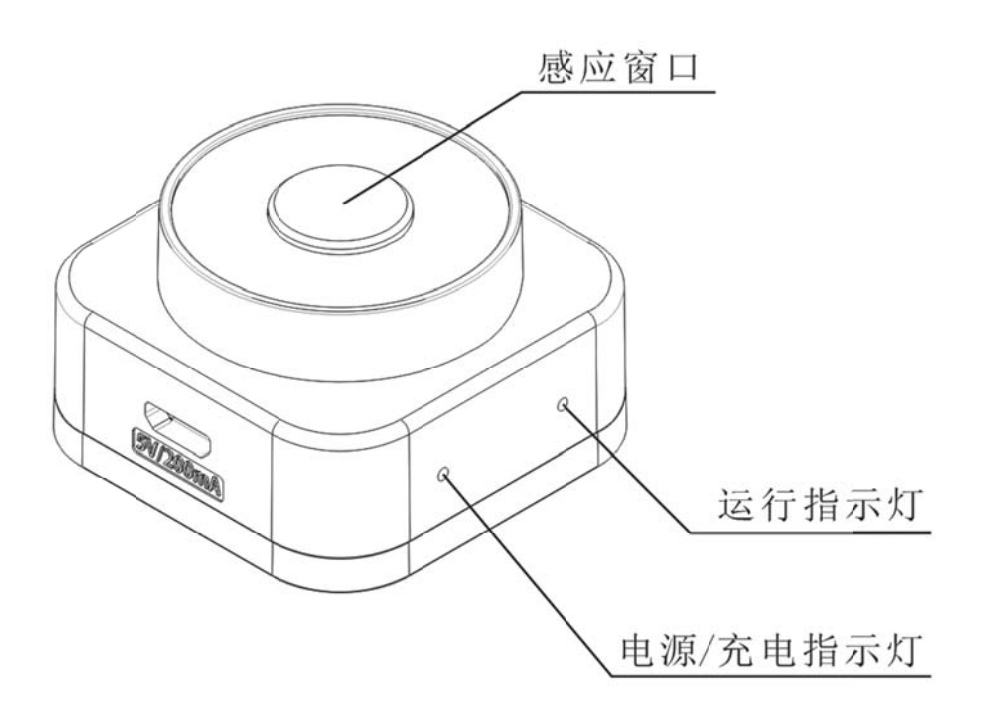

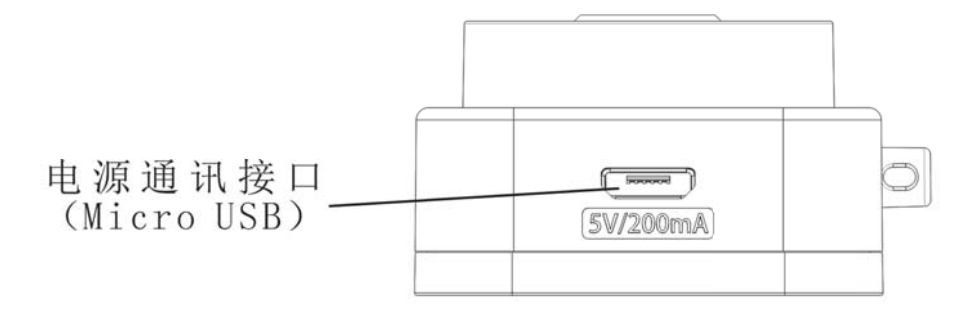

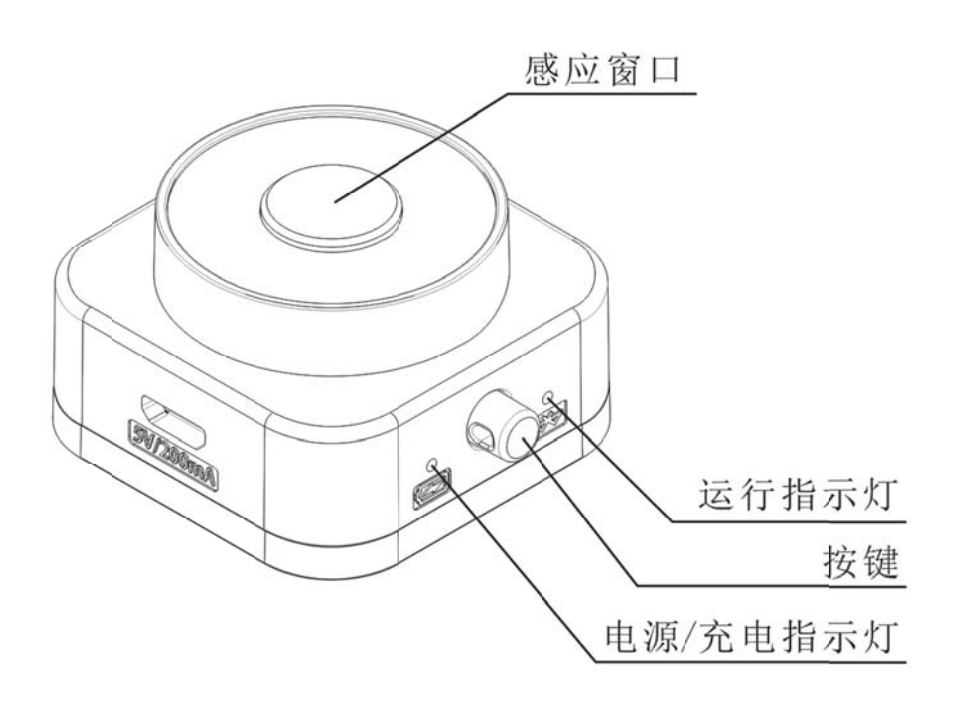

# 使用方法

#### 一、 无线蓝牙版

1. 充电

## 使用设备附带的 Micro USB 数据线, 连接至电脑等标准的可正常工

#### 作的 USB 接口即可。

充电时间大约 2 个小时左右。 充电时指示灯为橙红色,充满电时为绿色。 关机状态下接入外部电源设备会自动开机,进入待机状态。 设备接入外部电源后不会被关机。

2. 安装 App

### 扫描包装二维码下载 App , 并安装。

若扫描或下载失败,可登陆官网<u>http://www.hopoocolor.com</u>,点击资料下载,或者向销售人员咨询。

3. 开机

#### 按下按钮即可开机,运行指示灯开始闪烁,设备进入待机状态。

未连接 App 时大约每两秒钟亮一次, App 握手连接时为 300 毫秒快速闪烁,连接后为长亮。 若 1 分钟内没有被连接并且没有接入外部电源,设备会自动关机,以节省电能。

4. 连接 App

### 打开 App 软件,同意 App 所申请的所有权限。

进入 App 后点击左下角的 "设备列表" 建制 按钮进入设备列表界面 ,

点击右上角的"搜索" 🖳 按钮 , App 可自动搜索出附近待机状态的设

备,如下图:

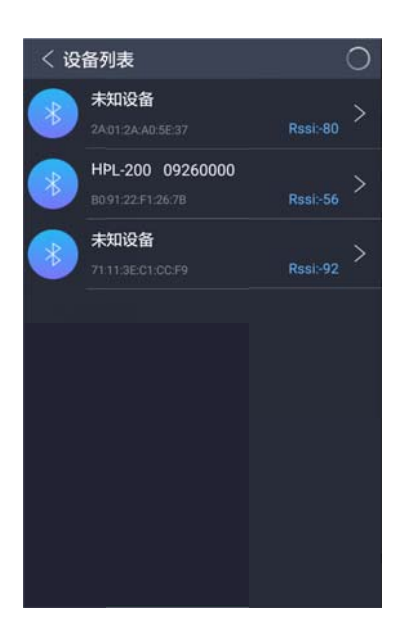

名称以"HPL-200xxx"开头的设备即为等待连接的待机设备,其他 未知设备不会被连接。名称后面的8位数字为产品序列号的末8位编号, 此编号应与产品标签一致。如果有多台待机设备,可根据此编号区分。

点击需要连接的设备,设备的运行指示灯会快速闪烁,当 App 提示按下设备按键时,请按下设备按键,以响应连接请求,连接成功后 App 会弹出连接成功信息,设备进入运行状态,运行指示灯进入长亮状态。

设备只有在待机状态才可被连接,其他状态不能被连接。

设备在连接状态时 App 提示按下按键,10 秒内未检测到有效按键操作,会退出连接进程,设备进入待机状态, App 进入设备列表界面。

设备在运行状态会自动按照设置的检测周期定时测量,

5. 校零

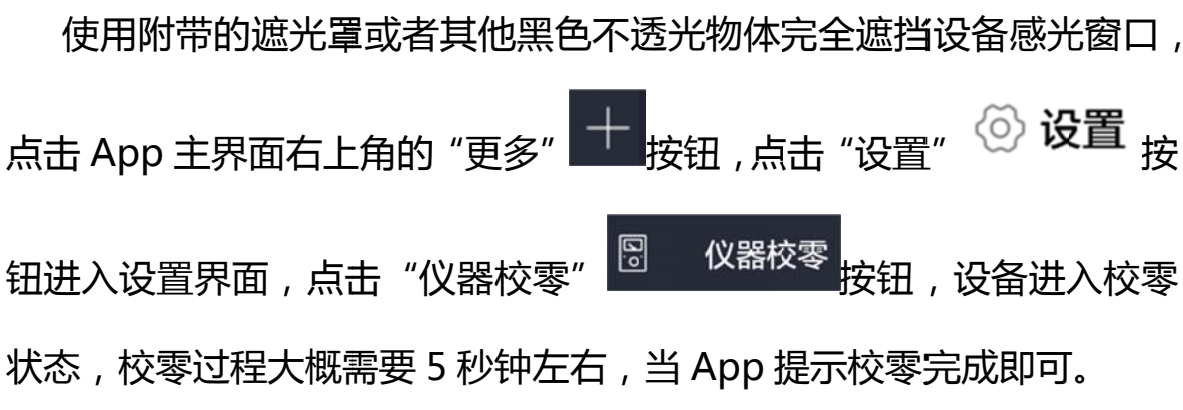

当设备使用环境发生较大变化时需要校零操作,如:温度发生较大变化,测量场所改变等。

6. 测量

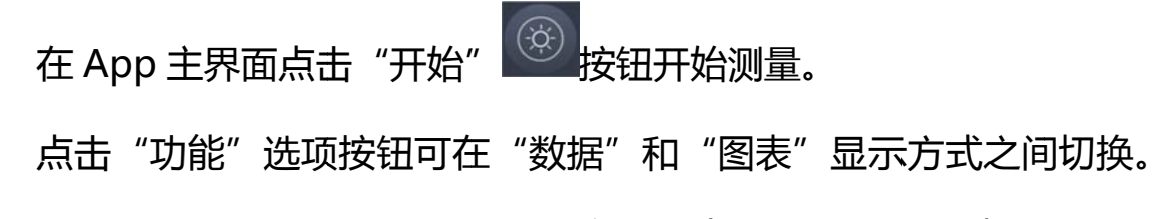

"数据"页面会把测量到的数据以数字的方式显示出来,"图表"页面则 会以图形曲线的方式列出数据。右滑显示辐照度数据或曲线(图1、3), 左滑显示频闪数据或波形(图2、4)。

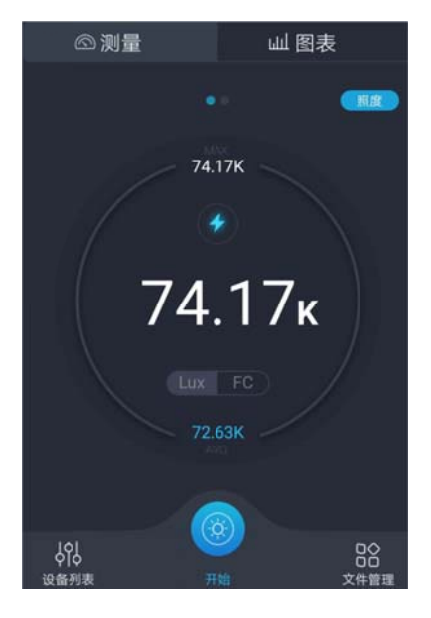

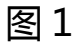

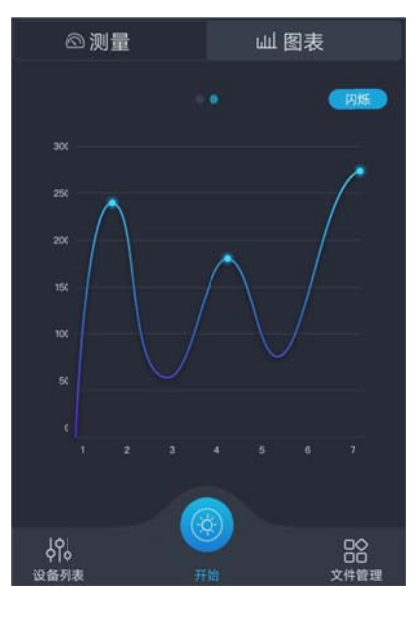

图 3

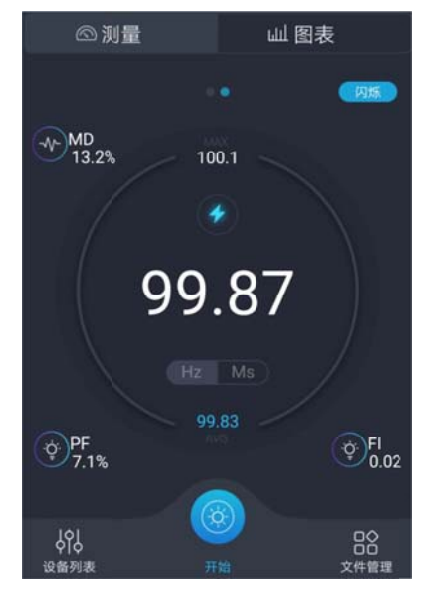

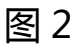

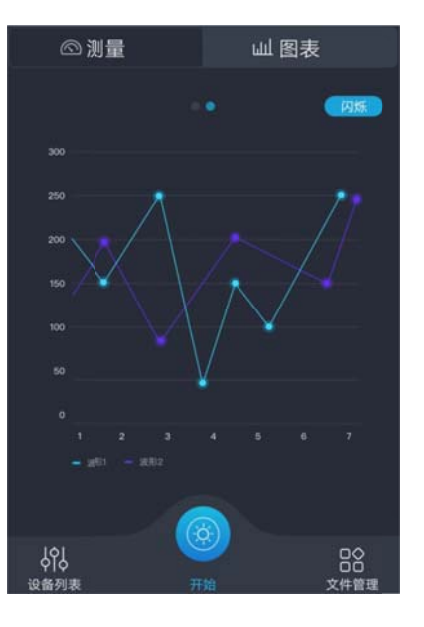

图 4

二、 USB 版

1. 连接设备

使用设备附带的 Micro USB 数据线, 连接至电脑的 USB 接口。

关机状态下接入外部电源设备会自动开机,进入待机状态。 设备接入外部电源后不会被关机。

2. 安装驱动

登录官网 http://www.hopoocolor.com 下载相应的驱动程序,安装成功后

#### 在设备管理器可以发现一个 USB 串行接口, 如图 5 中的 COM2:

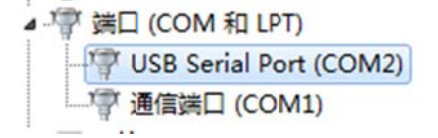

#### 图 5

使用串口调试助手可以对设备进行操作,具体方式见(HPL-200 USB 通讯协议)。

3. 通讯参数

#### 设备串口出厂默认参数:

#### Baud: 115200; Data Bits: 8; Stop Bits: 1; Parity: None

设备波特率可根据用户需求自行修改,修改后的波特率在设备关机重启后生效。波特率可以 被设置为:1200、2400、4800、9600、14400、19200、38400、56000、115200、128000、256000、 500000、750000、921600或1000000,不可使用超出范围的波特率值,具体设置方式请参考通讯 协议。

如使用过程发现数据不稳定、丢包等现象,可适当下调通讯速率。较高的通讯速率可以快速 传输数据,较低的速率相对会比较稳定,用户可根据实际情况进行调整。

4. 通讯规则

所有符合协议规范的命令发送到设备后,设备都会有相应的回复, 应该遵循一来一往的原则,等待设备回复数据后再进行下一步操作。 为保证设备正常运行,发送至设备的数据应该符合协议的规范, 否则可能会出现不可预知的错误。 三、 485 版

1. 连接设备

使用随机附送的数据线连接设备,按照线束上标明的指示连接用户 端设备:VCC:连接直流 5V 电源,GND:接地,A+:485 差分信号正, B-:485 差分信号负。如果用户使用自己的数据线,可按照图 6 所示的 方法连接设备:

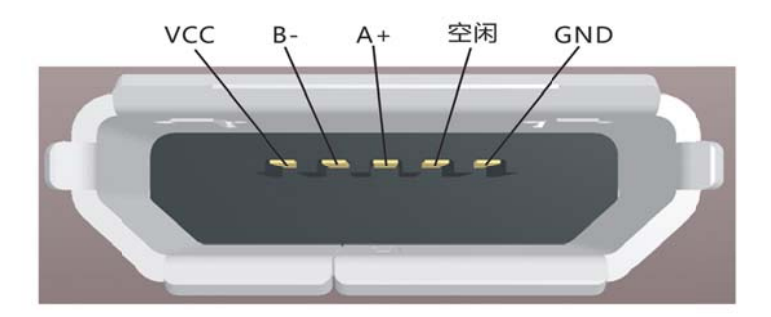

图 6

2. 通讯参数

设备串口出厂默认参数:

#### Baud: 115200; Data Bits: 8; Stop Bits: 1; Parity: None

### 设备地址默认为1,用户可根据使用要求自行修改。

设备波特率可根据用户需求自行修改,修改后的波特率在设备关机重启后生效。波特率可以 被设置为:1200、2400、4800、9600、14400、19200、38400、56000、115200、128000、256000、 500000、750000、921600或1000000,不可使用超出范围的波特率值,具体设置方式请参考(HPL-200 ModBus 通讯协议)。

设备地址可自行修改,修改方式请参考(HPL-200 ModBus 通讯协议)。

3. 通讯规则

所有符合协议规范的命令发送到设备后,设备都会有相应的回复,应 该遵循一来一往的原则,等待设备回复数据后再进行下一步操作。

为保证设备正常运行,发送至设备的数据应该符合协议的规范,否则可能会出现不可预知的错误。

# 参数

# 测量范围

| 型号            | 名称      | 响应波长范围     | 单位 ulli   |
|---------------|---------|------------|-----------|
| HPL200        | 无线照度计   | 380-780nm  | lx        |
| HPL200F       | 无线频闪照度计 | 380-780nm  | lx        |
| HPL200P       | 植物照度度计  | 400-700nm  | umol/m2/s |
| HPL200UV1-254 | 紫外辐照度计  | 230-280nm  | uW/cm2    |
| HPL200UV2-297 | 紫外辐照度计  | 280-320nm  | uW/cm2    |
| HPL200UV3-365 | 紫外辐照度计  | 280-320nm  | uW/cm2    |
| HPL200B1-420  | 蓝光辐照度计  | 320-400nm  | uW/cm2    |
| HPL200IR1-850 | 红外辐照度计  | 810-890nm  | uW/cm2    |
| HPL200IR2-940 | 红外辐照度计  | 880-980nm  | uW/cm2    |
| LP200         | 激光功率计   | 400-1100nm | mW        |

# 技术指标

| 照度测量范围 | 0.1-200000lx      |         | 照度相对示值误差      | <±4%           |
|--------|-------------------|---------|---------------|----------------|
| 照度分辨率  | <10 lx            | 0.01 lx | 余弦修正精度        | <6%(国家一级照度计水平) |
|        | >10, <10000       | 0.1 lx  | V (λ) 匹配误差    | <6%(国家一级照度计水平) |
|        | >10000 lx         | 1 lx    | 换档误差          | <±1%           |
| 操作温度   | -10~55°C          |         | 探头窗口          | Ø 10mm         |
| 储存温度   | -30~70°C          |         | 尺寸(长 x 宽 x 高) | Ø 30x36mm      |
| 供电     | 可充电锂电池(蓝牙版)       |         | 重量            | 30g (蓝牙版)      |
|        | DC5V±2%           |         |               | 50g (USB/458版) |
| 连续工作时间 | >100hours(蓝牙版充满电) |         |               |                |

外形尺寸

单位: 毫米

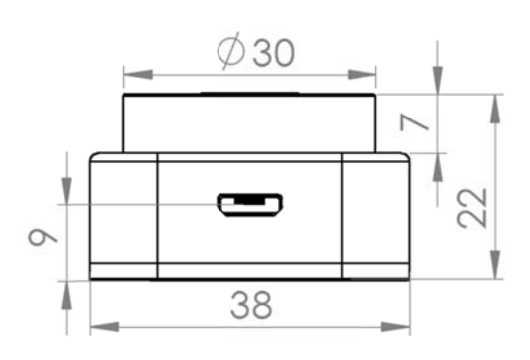

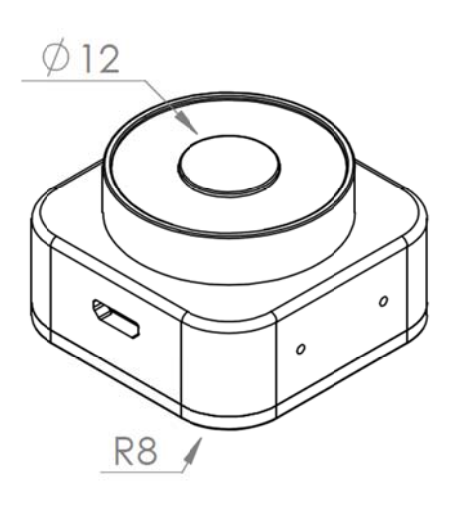

# 联系方式

地址: 杭州西湖区三墩镇紫萱路 279 号汇禾领府 1 幢 8 楼 电话: +86-571-85281329 传真: +86-571-85458590

网址: <u>www.HopooColor.com</u>